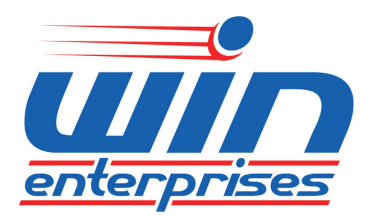

**Custom Embedded Solutions** 

# **Network Appliance**

# PL-80720

User Manual

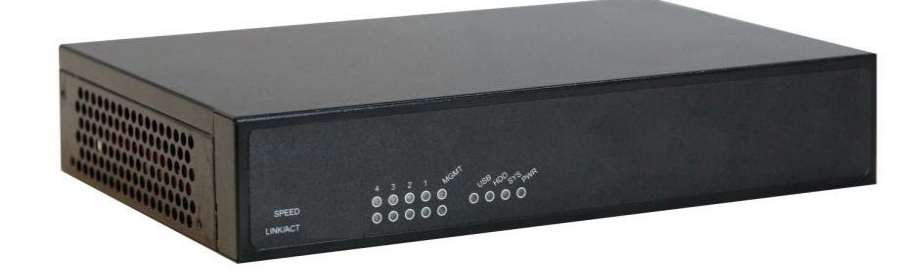

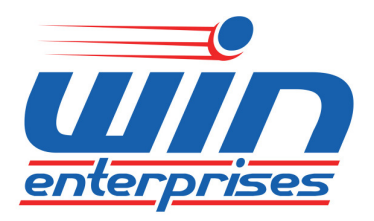

#### © Copyright 2014. All Rights Reserved Manual Edition 1.0, Aug., 2014

Version 1.0

This document contains proprietary information protected by copyright. All rights are reserved; no part of this manual may be reproduced, copied, translated or transmitted in any form or by any means without prior written permission of the manufacturer.

The content of this document is intended to be accurate and reliable; the original manufacturer assumes no responsibility for any inaccuracies that may be contained in this manual. The original manufacturer reserves the right to make improvements to the products described in this manual at any time without prior notice.

#### Trademarks

RTL is a trademark of Realtek

Microsoft, Windows, Windows NT are either trademarks or registered trademarks of Microsoft Corporation

All other product names mentioned herein are used for identification purpose only and may be trademarks and/or registered trademarks of their respective companies

#### Limitation of Liability

While reasonable efforts have been made to ensure the accuracy of this document, the manufacturer and distributor assume no liability resulting from errors or omissions in this document, or from the use of the information contained herein.

For more information on PL-80720 or other WIN products, please visit our website <a href="http://www.win-ent.com">http://www.win-ent.com</a>. For technical support send your inquiries to <a href="consultants@win-ent.com">consultants@win-ent.com</a>.

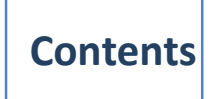

| Chapter 1. General Information4              |
|----------------------------------------------|
| 1.1 Introduction4                            |
| 1.2 Specifications5                          |
| 1.3 Ordering Information6                    |
| 1.4 Packaging6                               |
| 1.5 Precautions7                             |
| 1.6 System Layout8                           |
| 1.7 Board Dimensions10                       |
| Chapter 2. Connector/Jumper Configuration11  |
| 2.1 Connector/Jumper Location and Definition |
| 2.2 Connector and Jumper Setting13           |
| Chapter 3. System Setup21                    |
| Chapter 4. U-Boot Reference Manual23         |
| 4.1 The boot process23                       |
| 4.2 Built-in commands24                      |
| 4.3 Information commands27                   |
| 4.4 MII commands27                           |
| 4.5 Network commands28                       |
| 4.6 USB commands29                           |
| 4.7 Memory commands30                        |
| 4.8 Serial port commands31                   |
| 4.9 Environment variables commands31         |
| 4.10 I2C commands32                          |
| 4.11 Environment variables33                 |
| 4.12 Boot commands37                         |
| 4.13 Automatic booting38                     |
| 4.14 Firmware update commands39              |
| 4.15 other important commands41              |
| Appendix A: Cable Development Kit42          |

# **Chapter 1. General Information**

#### **1.1 Introduction**

The PL-80720 is a desktop hardware platform designed for network service applications. It is suitable for SOHO (Small Office, Home Office), SMB (Small Medium Business), and ROBO (Remote Office, Branch Office) segments. The PL-80720 supports the Cavium® OCTEON III CN7010 family of processors and supports onboard DDR3L memory up to 4GB.

In order to provide the best network performance and utilization, the standard device comes equipped with onboard eMMC flash for boot device and has a place reserved for an optional slim-type one 2.5" SATA HDD. PL-80720 supports 5 Copper GbE ports on rear-panel. For easy access, the front panel also has two USB 2.0 port, one RJ-45 console port and LED indicators that monitor power and storage device activities for local system management, maintenance and diagnostics. In addition, the PL-80720 supports one mini-PCIe slot. It is RoHS, FCC and CE compliant.

# 1.2 Specifications

| Processor System | CDU                      | Cavium OCTEON III CN7010 family            |
|------------------|--------------------------|--------------------------------------------|
|                  | CFU                      | processor, up to 1.0GHz.                   |
|                  | Chipset                  | Cavium OCTEON III CN7010 SOC               |
|                  | BIOS                     | U-Boot                                     |
|                  | Tashnalagu               | Onboard 36bit DDR3L 1066MHz Memory.        |
| Memory           | rechnology               | ECC Support                                |
|                  | Capacity                 | Up to 4 GB onboard                         |
| Expansion        | Expansion Slots          | One mini-PCIe socket.                      |
| Ethornot         | ChE Ethornot             | Five RJ45 GbE ports, RTL8211E and          |
| Ethemet          |                          | RTL8214B via RGMII and QSGMII              |
| Storage          | SATA HDD                 | One internal 2.5" SATA HDD bay (Option)    |
| Storage          | eMMC                     | On-board 4GB eMMC Flash, up to 8GB         |
|                  |                          | Two external USB2.0                        |
|                  | USB                      | one internal 5x2 pin header                |
| I/O              | Coriol                   | one RJ45 Console port (COM1)               |
|                  | Serial                   | one internal 5x2 pin header (COM2)         |
|                  | GPIO                     | 4 x GPO pin header                         |
| Power Supply     | Watt                     | 40W AT power adaptor supply                |
|                  | Form Factor              | Desktop                                    |
|                  |                          | 1 x Power LED, (Green)                     |
|                  | LED                      | 1 x System LED, (Green, Yellow)            |
|                  |                          | 1 x HDD LED, (Green)                       |
|                  |                          | 1 x USB LED, (Green)                       |
| Mechanical and   | Dimensions $(W x D x H)$ | 232mm (W) x 152mm (D) x 44mm (H)           |
| Environmental    | OperatingTemperature     | Operating: 0 ~ 40°C ( 32 ~ 104°F )         |
|                  | StorageTemperature       | -20 ~ 75°C (-4 ~ 167°F)                    |
|                  | lumidity                 | 10 ~ 85% relative humidity, non-operating, |
|                  | numulty                  | non-condensing                             |
|                  | Certifications           | CE/FCC                                     |

#### **1.3 Ordering Information**

We provide some accessories for PL-80720 appliance.

| PL-8072A | Desktop Cavium OCTEON III CN7010 Network System,<br>5 Copper GbE, eMMC, SATA, Mini-PCIe |
|----------|-----------------------------------------------------------------------------------------|
|          | Cable development kit                                                                   |
| DK001    | CB-CO5204-00 Cross over cable                                                           |
| DKUUI    | CB-EC5200-00 Ethernet cable                                                             |
|          | CB-RJDB91-00 RJ45 Console cable                                                         |

#### 1.4 Packaging

Make sure that the following items have been included in the package before installation:

- 1. PL-80720 Appliance
- 2. Quick Installation Guide (Optional)
- 3. Cables (Optional)

If any item of above is missing or damaged, please contact your dealer or retailer from whom you purchased the PL-80720. Keep the box and carton for possible near-term shipment or storage of the PL-80720. After you unpack the goods, inspect and make sure the packaging is intact. Do not connect the power adapter to the PL-80720 if it appears damaged. *Note: Keep the PL-80720 in the original packaging until you start installation.* 

#### **1.5 Precautions**

Please make sure you properly ground yourself before handling the PL-80720 appliance or other system components. Electrostatic discharge can be easily damage the PL-80720 appliance.

Do not remove the anti-static packing until you are ready to install the PL-80720 appliance.

Ground yourself before removing any system component from its protective anti-static packaging. To ground yourself grasp the expansion slot covers or other unpainted parts of the computer chassis.

Handle the PL-80720 appliance by its edges and avoid touching the components on it.

#### CAUTION

There is a risk of explosion if battery is replaced by incorrect type. Dispose of used batteries according to the instructions.

# 1.6 System Layout

#### PL-80720 Front Side Layout

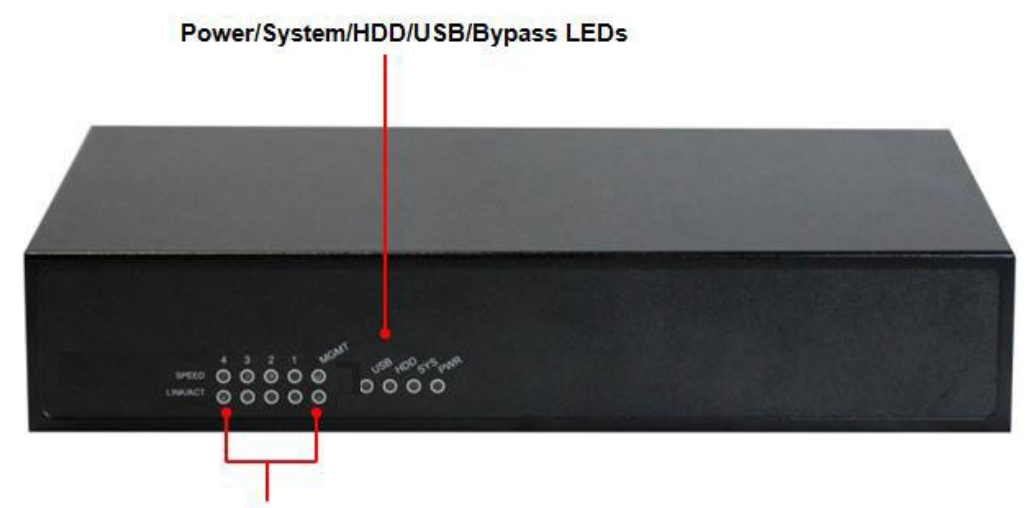

LAN Status LEDs

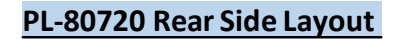

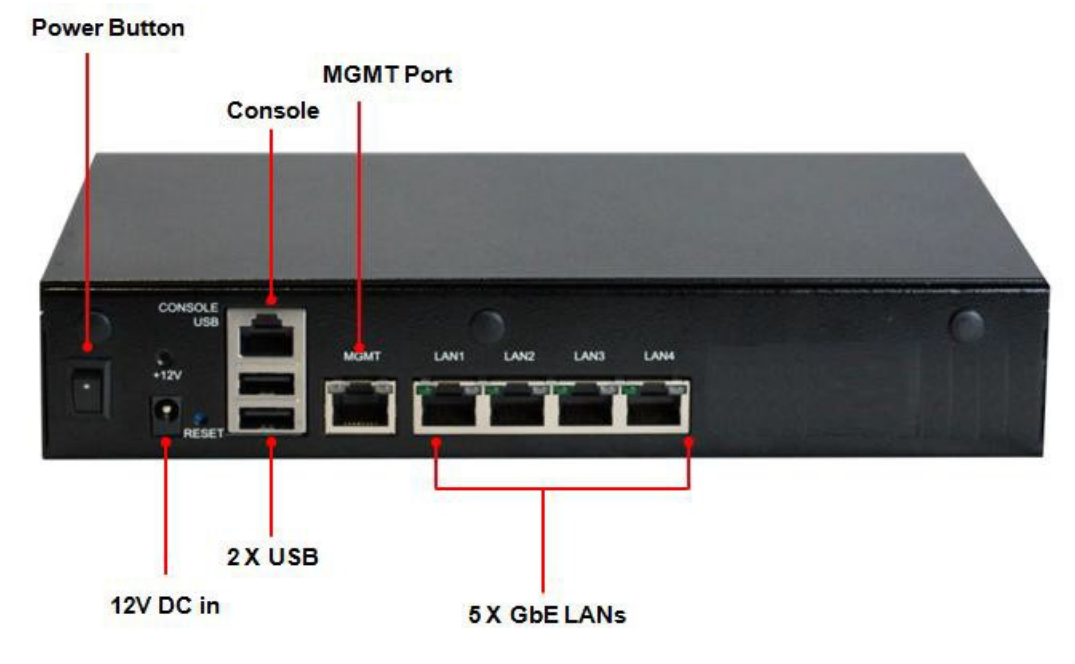

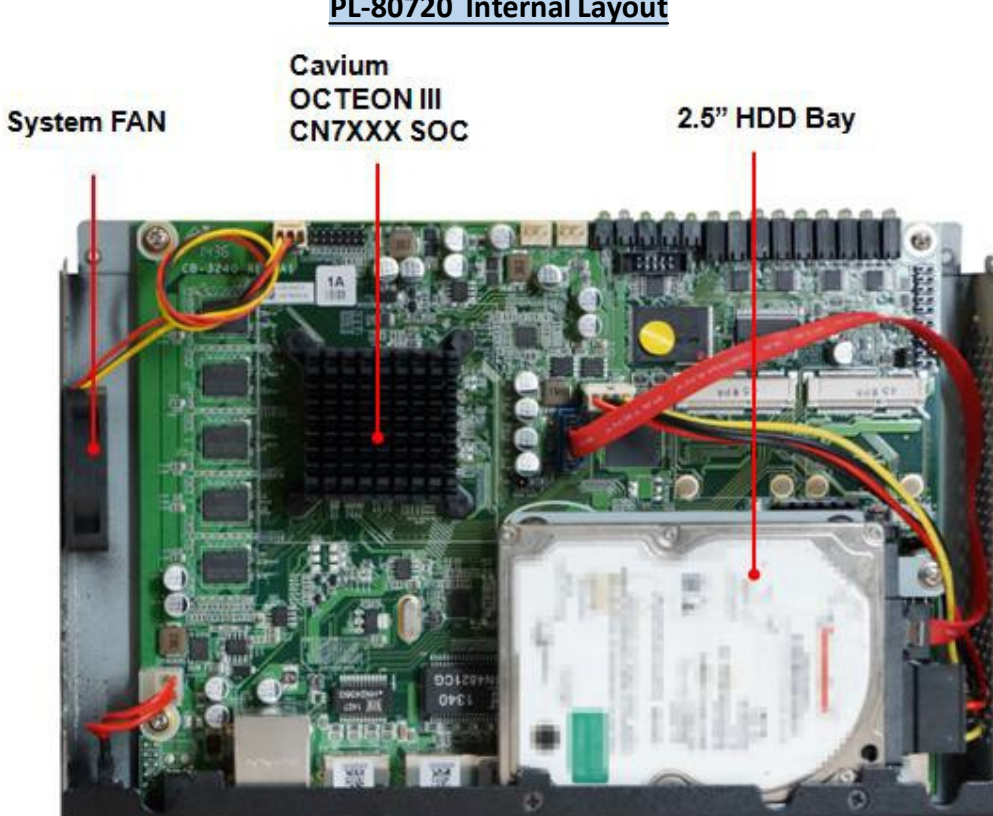

# PL-80720 Internal Layout

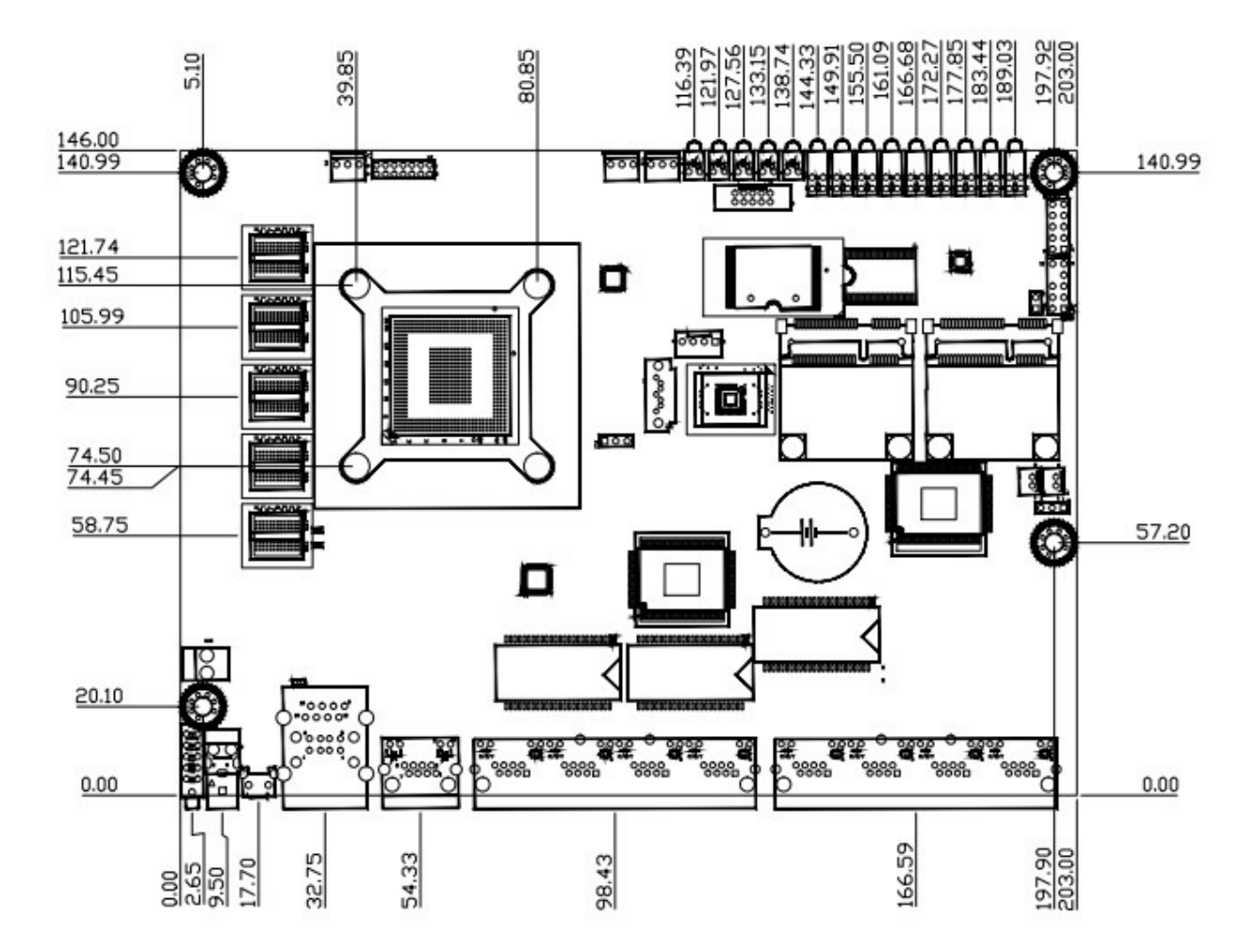

# **1.7 Board Dimensions**

# Chapter 2. Connector/Jumper Configuration 2.1 Connector/Jumper Locations and Definitions

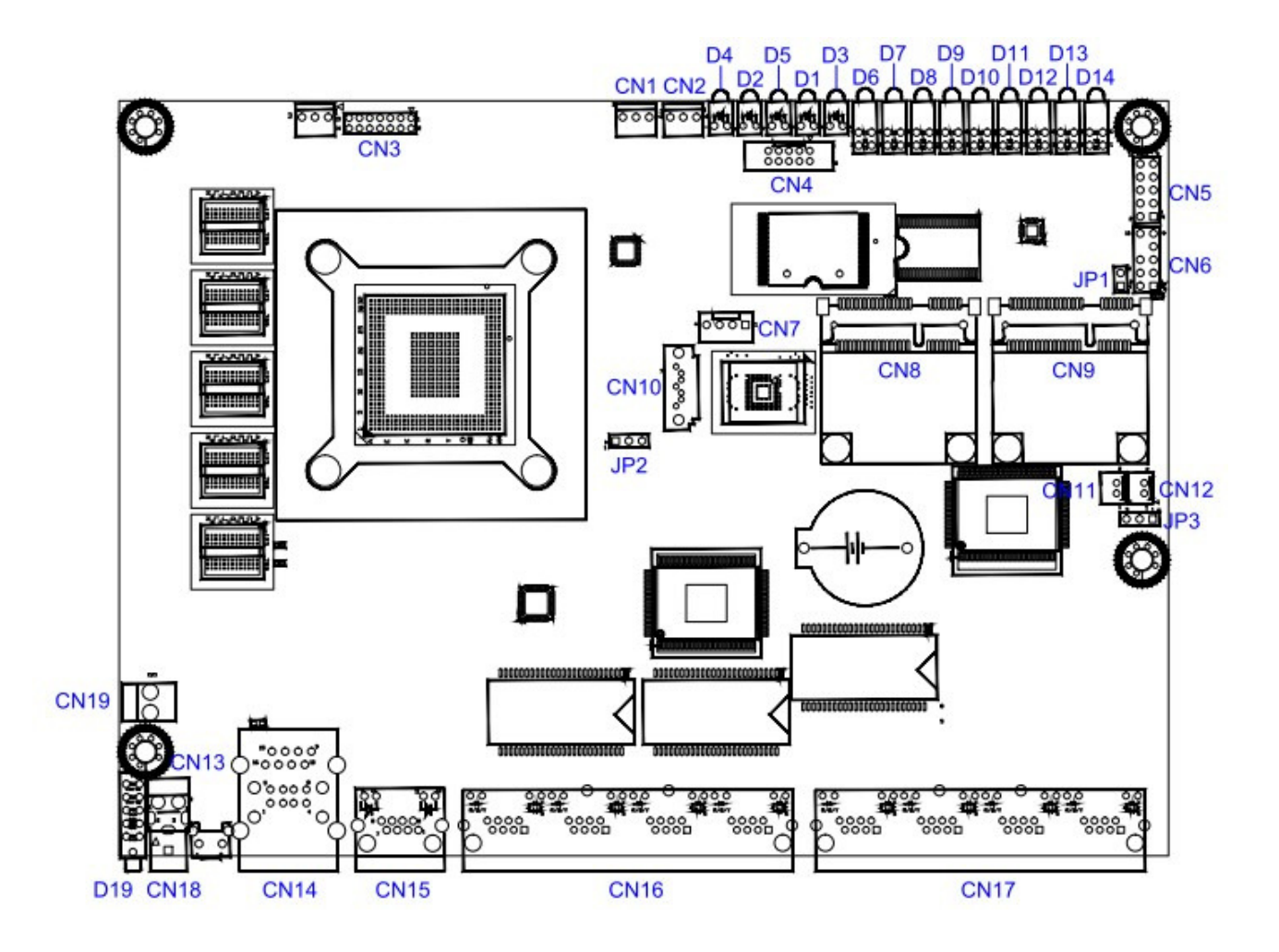

| Connector List |                               |           |                                |
|----------------|-------------------------------|-----------|--------------------------------|
| Connector      | Description                   | Connector | Description                    |
| CN1            | System FAN Connector          | CN18      | POWER JACK (+12V Only)         |
| CN2            | System FAN Connector          | CN19      | POWER SWITCH                   |
| CN3            | JTAG Pin Header ( Debug only) | JP1       | WATCH DOG Select               |
| CN4            | COM2 BOX Header               | JP2       | PCIE GEN1/GEN2 Select          |
| CN5            | GPIO Pin Header               | JP3       | BYPASS Select                  |
| CN6            | MCU Programming Pin Header    | D1        | USB LED                        |
|                | ( Debug only)                 |           |                                |
| CN7            | SATA Power Connector          | D2        | SYSTEM LED                     |
| CN8            | MINIPCIE Connector            | D3        | BYPASS LED                     |
| CN9            | MINIPCIE Connector            | D4        | POWER LED                      |
| CN10           | SATA Connector                | D5        | HDD LED                        |
| CN11           | WLAN LED 1x2 Wafer (from CN9) | D6~D14    | LAN LED                        |
| CN12           | WLAN LED 1x2 Wafer (from CN8) | LED8      | Front panel LED : (From top to |
| CN13           | 3.96mm 1x2 POWER (+12V Only)  |           | bottom)                        |
| CN14           | Console & USB Connector       |           | (POWER LED , HDD LED ,         |
| CN15           | RJ45 LAN                      |           | SYSTEM LED , USB LED ,         |
| CN16           | RJ45 LAN PORT (1X4)           |           | BYPASS LED)                    |
| CN17           | RJ45 LAN PORT (1X4)           |           |                                |

#### MB-80720 Connectors & Jumpers

# 2.2 Connector and Jumper Settings

# **CN1: System FAN connector**

| Pin | Define |  |
|-----|--------|--|
| 1   | Ground |  |
| 2   | +12V   |  |
| 3   | N/A    |  |

#### **CN2: System FAN connector**

| Pin | Define |  |
|-----|--------|--|
| 1   | Ground |  |
| 2   | +12V   |  |
| 3   | N/A    |  |

#### CN4: COM2 BOX Header

| Pin | Define | Pin | Define |
|-----|--------|-----|--------|
| 1   | N/A    | 2   | SIN    |
| 3   | SOUT   | 4   | N/A    |
| 5   | GND    | 6   | N/A    |
| 7   | RTS    | 8   | CTS    |
| 9   | N/A    | 10  | N/A    |

#### **CN5: GPIO Pin Header**

| Define | Pin                                                   | Define                                                                                                    |
|--------|-------------------------------------------------------|----------------------------------------------------------------------------------------------------|
| GPIO16 | 2                                                     | GP16+                                                                                                    |
| GPIO17 | 4                                                     | GP17+                                                                                                    |
| GPIO18 | 6                                                     | GP18+                                                                                                    |
| GPIO19 | 8                                                     | GP19+                                                                                                    |
| GND    | 10                                                    | +3.3V                                                                                                    |
|        | Define<br>GPIO16<br>GPIO17<br>GPIO18<br>GPIO19<br>GND | Define         Pin           GPIO16         2           GPIO17         4           GPIO18         6           GPIO19         8           GND         10 |

#### CN7: SATA PWR

| Pin    | Define     |  |
|--------|------------|--|
| 1      | +12V       |  |
| 2      | GND        |  |
| 3<br>4 | GND<br>+5V |  |

#### CN8/9: MINI-PCIE

| Pin | Define   | Pin | Define    |
|-----|----------|-----|-----------|
| 1   | WAKE#    | 2   | 3.3V      |
| 3   | Reserved | 4   | GND       |
| 5   | Reserved | 6   | 1.5V      |
| 7   | CLKREQ#  | 8   | Reserved  |
| 9   | GND      | 10  | Reserved  |
| 11  | REFCLK-  | 12  | Reserved  |
| 13  | REFCLK+  | 14  | Reserved  |
| 15  | GND      | 16  | Reserved  |
| 17  | Reserved | 18  | GND       |
| 19  | Reserved | 20  | Reserved  |
| 21  | GND      | 22  | PERST#    |
| 23  | PERN0    | 24  | +3.3VAUX  |
| 25  | PERP0    | 26  | GND       |
| 27  | GND      | 28  | +1.5V     |
| 29  | GND      | 30  | SMB_CLK   |
| 31  | PETN0    | 32  | SMB_DATA  |
| 33  | PETP0    | 34  | GND       |
| 35  | GND      | 36  | USB_D-    |
| 37  | Reserved | 38  | USB_D+    |
| 39  | Reserved | 40  | GND       |
| 41  | Reserved | 42  | LED_WWAN# |
| 43  | Reserved | 44  | LED_WLAN# |
| 45  | Reserved | 46  | LED_WPAN# |
| 47  | Reserved | 48  | +1.5V     |
| 49  | Reserved | 50  | GND       |
| 51  | Reserved | 52  | +3.3V     |

#### **CN10: SATA Connector**

| Pin | Signal |
|-----|--------|
| 1   | Ground |
| 2   | ТХР    |
| 3   | TXN    |
| 4   | Ground |
| 5   | RXN    |
| 6   | RXP    |
| 7   | Ground |

#### CN11: WLAN LED 1x2 Wafer

| Pin | Signal    |
|-----|-----------|
| 1   | VDD3P3V   |
| 2   | LED1 WLAN |

#### CN12: WLAN LED 1x2 Wafer

| Pin | Signal    |  |
|-----|-----------|--|
| 1   | VDD3P3V   |  |
| 2   | LED2 WLAN |  |

# CN13: 3.96mm 1x2 POWER (+12V Only)

| Pin | Define | Pin | Define |
|-----|--------|-----|--------|
| 1   | GND    | 2   | +12V   |

#### CN14 : Console & USB Connector

|     | USB    |
|-----|--------|
| Pin | Define |
| 1   | +5V    |
| 2   | DATA0- |
| 3   | DATA0+ |
| 4   | GND    |
| 5   | +5V    |
| 6   | DATA1- |
| 7   | DATA1+ |
| 8   | GND    |
|     | RJ45   |
| Pin | Define |
| 9   | RTS#   |
| 10  | N/A    |
| 11  | SOUT   |
| 12  | GND    |
| 13  | GND    |
| 14  | SIN    |
| 15  | N/A    |
| 16  | CTS#   |

#### **CN15: LAN RJ-45 Connector**

| Pin |          | Define           |
|-----|----------|------------------|
| 1   |          | TX+              |
| 2   |          | TX-              |
| 3   |          | RX+              |
| 4   | (        | Chassis Ground   |
| 5   | (        | Chassis Ground   |
| 6   |          | RX-              |
| 7   | (        | Chassis Ground   |
| 8   | (        | Chassis Ground   |
|     | D1: Spe  | ed indicated LED |
| 1   | Gbps     | GREEN            |
| 100 | ) Mbps   | YELLOW           |
|     | D2 :Link | Activity LED     |
| l   | _ink     | GREEN            |
| Ac  | ctivity  | BLINKING         |

# CN18: DC +12V Power Jack (2Pin)

| Pin | Define | Pin | Define |
|-----|--------|-----|--------|
| 1   | +12V   | 2   | GND    |

#### **CN19: POWER SWITCH**

| Pin | Signal |
|-----|--------|
| 1   | GND    |
| 2   | +12V   |

Jumper Setting

#### JP1: WATCH DOG Select

| Pin |               | Setting        |
|-----|---------------|----------------|
|     | Open<br>Close | NON WDT<br>WDT |

JP2: PCIE GEN1/GEN2 Select

| Pin |     | Setting |
|-----|-----|---------|
| 1   | 1-2 | GEN2    |
|     | 2-3 | GEN1    |

#### JP3: BYPASS Select

| Pin |     | Setting            |
|-----|-----|--------------------|
|     | 1-2 | BYPASS<br>Enabled  |
|     | 2-3 | BYPASS<br>Disabled |

# **Chapter 3. System Setup**

# 3-1 Case Open

• 3-1-1 Remove screws per fig.1

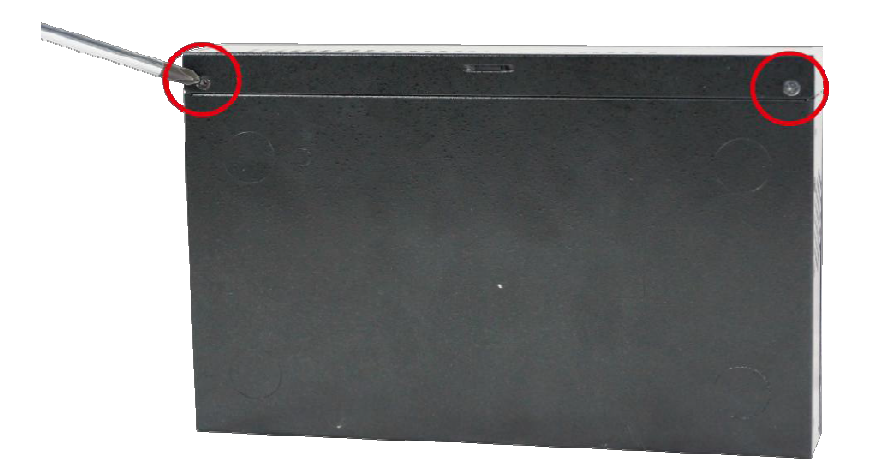

• 3-1-2 Slide open the case to expose the MB

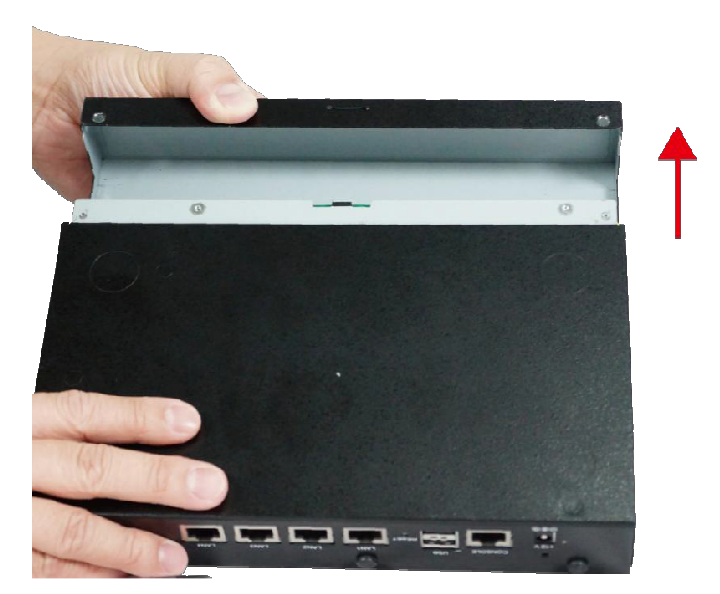

# **3-2 Install Hard Disk Drive**3-2-1 Fix on 3.5" HDD to HDD bracket

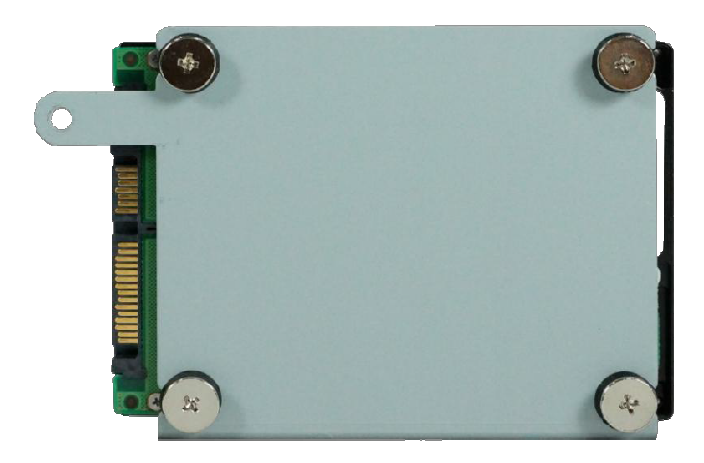

#### 3-3 Install MiniPCle module

• 3-3-1 Insert your mini PCIe card into the slot

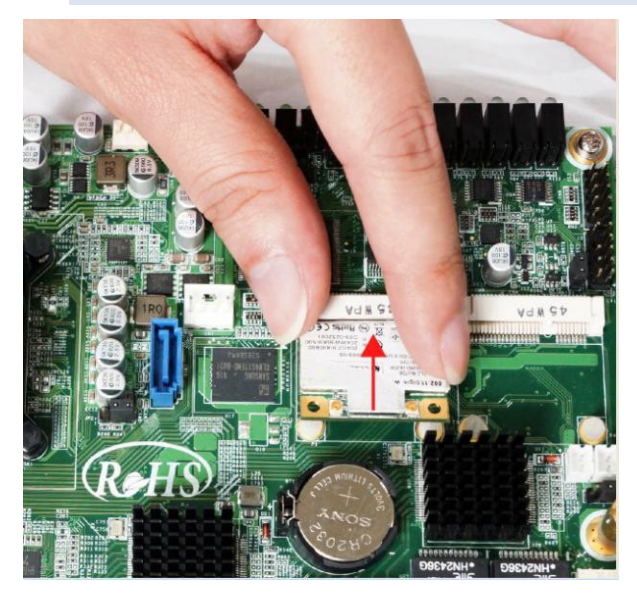

# **Chapter 4. U-Boot Reference Manual**

The ROM chip of your PL-80720 board is configured with a customized Basic Input/Output System (U-Boot). The U-Boot is a set of permanently recorded program routines that give the system its fundamental operational characteristics. It also tests the computer and determines how the computer reacts to instructions that are part of the programs.

#### 4.1 The boot process

After power-up or reset, the processor loads the U-Boot boot loader in several steps.

- The processor does these steps:
- Executes a primary bootstrap that configures the interrupt and exception vectors, clocks, and SDRAM
- Decompresses the U-Boot code from flash to RAM
- Passes execution control to the U-Boot
- U-Boot does these steps:
- Configures the Ethernet MAC address, flash, and, serial console
- ♦ Loads the settings stored as environment variables in flash

After a few seconds (a length of time you can program), automatically boots the pre-installed kernel

To stop the automatic booting (autoboot) of the pre-installed kernel, send a character to the serial port by pressing a key from the serial console connected to the target. If U-Boot is stopped, it displays a command line console (also called monitor).

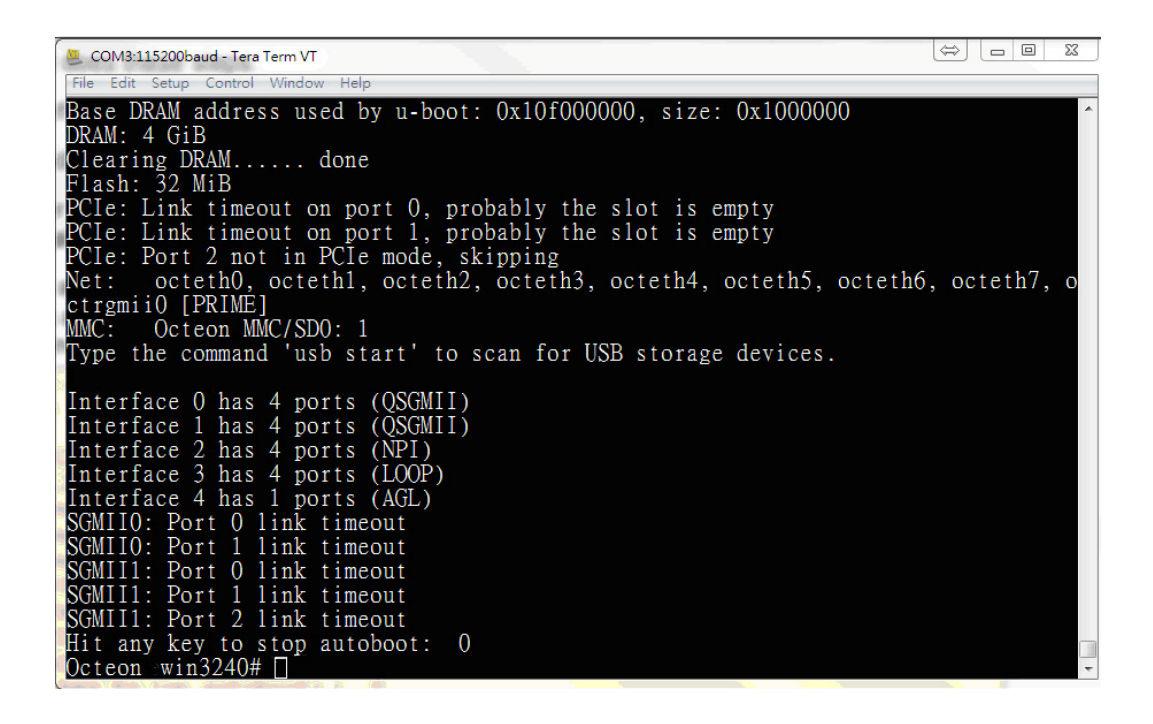

#### 4.2 Built-in commands

For a complete list and brief descriptions of the built-in commands, at the U-Boot monitor prompt, enter either of these commands:

- help
- ♦ ?

You see a list like this one

| Section 2014      | )0baud - Tera Term VT                                                          | $\Leftrightarrow$ |      |     | 23 | J |
|-------------------|--------------------------------------------------------------------------------|-------------------|------|-----|----|---|
| File Edit Set     | up Control Window Help                                                         |                   |      |     |    | 1 |
| Octeon win3       | 3240#                                                                          |                   |      |     |    | 1 |
| Octeon win3       | 3240# help                                                                     |                   |      |     |    |   |
| ?                 | - alias for 'help'                                                             |                   |      |     |    |   |
| askenv            | - get environment variables from stdin                                         |                   |      |     |    | F |
| base              | - print or set address offset                                                  |                   |      |     |    |   |
| baseb4            | - print or set address offset                                                  |                   |      |     |    |   |
| bainio<br>baatalf | - print board info structure                                                   |                   |      |     |    | Г |
| bootloaderur      | - Doot from an EEF image in memory<br>Mate, Undate the bootloader in flagh     |                   |      |     |    | L |
| bootloaderug      | ulidate. Validate the bootloader image                                         |                   |      |     |    |   |
| bootm             | - boot application image from memory                                           |                   |      |     |    | h |
| bootoct           | - Boot from an Octeon Executive ELF image in memory                            |                   |      |     |    | Г |
| bootoctelf        | - Boot a generic ELF image in memory. NOTE: This com                           | mand              | does | not |    | Ŀ |
|                   | support simple executive applications, use bootoct                             | for               | thos | e.  |    | L |
| bootoctlinu>      | K- Boot from a linux ELF image in memory                                       |                   |      |     |    | L |
| bootp             | - boot image via network using BOOTP/TFTP protocol                             |                   |      |     |    | L |
| bootvx            | - Boot vxWorks from an ELF image                                               |                   |      |     |    |   |
| bunzip            | - uncompress a bz1p2 compressed memory region                                  |                   |      |     |    |   |
| cap<br>cmp        | - Perform CDP network configuration                                            |                   |      |     |    |   |
| cmp<br>cmp64      | - memory compare                                                               |                   |      |     |    |   |
| cominfo           | - memory compare<br>- print console devices and information                    |                   |      |     |    |   |
| CD                | - memory copy                                                                  |                   |      |     |    |   |
| срб4              | - memory copy                                                                  |                   |      |     |    | Г |
| crc32             | - checksum calculation                                                         |                   |      |     |    | L |
| date              | - get/set/reset date & time                                                    |                   |      |     |    | L |
| dhcp              | - boot image via network using DHCP/TFTP protocol                              |                   |      |     |    | L |
| dns               | - lookup the IP of a hostname                                                  |                   |      |     |    | L |
| dtţ               | - Read temperature from Digital Thermometer and Ther                           | mosta             | ıt   |     |    | L |
| echo              | - echo args to console                                                         |                   |      |     |    | L |
| еанселу           | - edit environment variable                                                    |                   |      |     |    | L |
| eepiom            | - EErROM SUU-System                                                            |                   |      |     |    | L |
| erase             | - erase FLASH memory                                                           |                   |      |     |    | L |
| eraseenv          | - erase the environment in flash                                               |                   |      |     |    | Ŀ |
| ext2load          | - load binary file from a Ext2 filesystem                                      |                   |      |     |    | L |
| ext2ls            | - list files in a directory (default /)                                        |                   |      |     |    |   |
| ext4load          | - load binary file from a Ext4 filesystem                                      |                   |      |     |    | P |
| ext4ls            | - list files in a directory (default /)                                        |                   |      |     |    | L |
| fatinfo           | - print information about filesystem                                           |                   |      |     |    | L |
| fatload           | - load binary file from a dos filesystem                                       |                   |      |     |    | Г |
| Iatis<br>foturito | - fist files into a directory (default /)                                      |                   |      |     |    | L |
| fdt               | - Wille Ille into a dos illesystem<br>- flattened device tree utility commands |                   |      |     |    | L |
| flinfo            | - print FLASH memory information                                               |                   |      |     |    | L |
| flush dcache      | e- Flushes and invalidates the data cache                                      |                   |      |     |    | L |
| flush_12c         | - Flushes the L2 cache                                                         |                   |      |     |    |   |
| freeprint         | - Print list of free bootmem blocks                                            |                   |      |     |    |   |
| fsinfo            | - print information about filesystems                                          |                   |      |     |    |   |
| fsload            | - load binary file from a filesystem image                                     |                   |      |     |    |   |
| go                | - start application at address 'addr'                                          |                   |      |     |    |   |
| gp10              | - input/set/clear/toggle gpio pins                                             |                   |      |     |    |   |

The available commands can vary according to the capabilities of your

hardware platform. For more information about a command, enter: # help (command name) Example: # help run

Note: As you enter the first letters of a command, U-Boot searches its list of built-in commands until it finds a match. For example, if you enter save or sav or even sa, U-Boot executes the saveenv command. You need to enter enough letters for U-Boot to determine the command to execute. For example, if you enter loa U-Boot cannot tell whether to execute loadb, loads or loady, and you get an 'Unknown command' message.

| Command                                                       | Description                                                                           |
|---------------------------------------------------------------|---------------------------------------------------------------------------------------|
| bdinfo                                                        | Prints board info structure.                                                          |
| coninfo                                                       | Prints console devices and information.                                               |
| date<br>[MMDDhhmm[[CC]YY][.ss]]                               | Gets / sets / resets system date/time.                                                |
| fatinfo <interface><br/><dev[:part]></dev[:part]></interface> | Prints information about the file system from ' <i>dev</i> ' on ' <i>interface.</i> ' |
| flinfo [bank]                                                 | Prints information about the flash memory banks.                                      |
| fsinfo                                                        | Prints information about file systems.                                                |
| meminfo                                                       | Display memory information                                                            |
| mii info <addr></addr>                                        | Prints MII PHY info                                                                   |
| mmcinfo                                                       | display MMC info                                                                      |
| octreginfo                                                    | print register information                                                            |
| version                                                       | Displays U-Boot version and timestamp.                                                |

# 4.3 Information on commands

## 4.4 MII commands

#### **To access the Ethernet PHY use this commands:**

| Command                                               | Description                                          |
|-------------------------------------------------------|------------------------------------------------------|
| mii device                                            | Lists available devices.                             |
| mii device <device name=""></device>                  | Set current device.                                  |
| mii read <addr> <reg></reg></addr>                    | Reads register 'reg' from MII PHY 'addr'.            |
| mii write <addr> <reg><br/><data></data></reg></addr> | Writes 'data' to register 'reg' at MII PHY 'addr'.   |
| mii dump <addr> <reg></reg></addr>                    | Displays data of register 'reg' from MII PHY 'addr'. |

Copyright © WIN Enterprises, Inc. All Rights Reserved.

## 4.5 Network commands

#### Command Description bootp [loadAddress] [bootFilename] Boots the image over the network using the BootP/TFTP protocol. If no argument is given, bootp takes the values from the 'loadaddr' and 'bootfile' environment variables. dhcp Requests an IP address from a DHCP server. If the 'autoload' variable is set to 'yes', also transfers the file to which the 'bootfile' environment variable points to the 'loadaddr" RAM memory address by TFTP. Pings the IP address passed as parameter. If the other ping <pingAddress> end responds, you see this message: "host <pingAddress> is alive". tftpboot [loadAddress] [bootfilename] Using FTP, transfers image 'bootfilename' into the RAM address 'loadAddress'. nfs [loadAddress] [host ip Using NFS, transfers image 'bootfilename' into the RAM addr:bootfilename] address 'loadAddress'.

#### This table shows the network-related commands:

29

# 4.6 USB commands

To access the USB subsystem, use the usb command, followed by its operations:

| Command                                             | Description                                                          |
|-----------------------------------------------------|----------------------------------------------------------------------|
| usb start                                           | start (scan) USB controller                                          |
| usb reset                                           | Resets (rescans) USB controller                                      |
| usb stop [f]                                        | Stops USB [f]=force stop                                             |
| usb tree                                            | Shows USB device tree                                                |
| usb info [dev]                                      | Shows available USB devices                                          |
| usb storage                                         | Shows details of USB storage devices                                 |
| usb dev [dev]                                       | Shows or set current USB storage device                              |
| usb part [dev]                                      | Prints the partition table of one or all USB storage                 |
|                                                     | devices                                                              |
| usb read addr blk# cnt                              | Reads ' <i>cnt</i> ' blocks starting at block ' <i>blk#</i> ' to RAM |
|                                                     | address 'addr'                                                       |
| fatload usb <dev[:part]> <addr></addr></dev[:part]> | Reads 'filename' image from partition 'part' of USB                  |
| <filename></filename>                               | device 'dev' into the RAM memory address 'addr'.                     |
|                                                     | If <i>part</i> is not specified, partition 1 is assumed.             |
| usbboot                                             | Boots from usb device                                                |
| usb write addr blk# cnt                             | write `cnt' blocks starting at block `blk#' from                     |
|                                                     | memory address `addr'                                                |

# 4.7 Memory commands

# **I** These commands manage RAM memory:

| Command                                                        | Description                                                                                                    |
|----------------------------------------------------------------|----------------------------------------------------------------------------------------------------|
| cmp[.b, .w, .l] addr1 addr2<br>count                           | Compares memory contents from address 'addr1' to<br>'addr2' for as many 'count' bytes, words, or long<br>words.      |
| cp[.b, .w, .l] source target count                             | Copies memory contents from address 'source' to<br>'target' for as many 'count' bytes, words, or long<br>words.      |
| go addr [arg]                                                  | Starts the application at address <i>'addr'</i> passing 'arg' as arguments.                                          |
| md[.b, .w, .l] <address> [# of<br/>objects]</address>          | Displays the contents of the memory at address 'addr'<br>for as many '[#of objects]' bytes, words, or long<br>words. |
| mm[.b, .w, .l] <address></address>                             | Lets you modify locations of memory, beginning at `address,' which gets auto-incremented.                            |
| mw[.b, .w, .l] <address><br/><value> [count]</value></address> | Writes 'value' into 'address' for as many 'count' bytes,<br>words, or long words.                                    |
| nm[.b, .w, .l] address                                         | Lets you modify a fixed location of memory.                                                                          |
| protect [on off]                                               | Protects/unprotects NOR sector(s).                                                                                   |

# 4.8 Serial port commands

#### Use these commands to work with the serial line:

| Command            | Description                                                                                 |
|--------------------|---------------------------------------------------------------------------------------------|
| loadb [off] [baud] | Loads binary file over serial line with offset 'off' and baud rate 'baud' (Kermit mode)     |
| loads [off]        | Loads S-Record file over the serial line with offset 'off'                                  |
| loady [off] [baud] | Loads binary file over the serial line with offset 'off' and baud rate 'baud' (Ymodem mode) |

# 4.9 Environment variables commands

# To read, write, and save environment variables, use these

| Command             | Description                                                                                                    |
|---------------------|----------------------------------------------------------------------------------------------------|
| printenv [name]     | If no variable is given as argument, prints all U-Boot<br>environment variables.<br>If a list of variable names is passed, prints only those<br>variables.                  |
| envreset            | erase the environment in flash                                                                                                    |
| saveenv             | Writes the current variable values to non-volatile memory (NVRAM).                                                                                                    |
| setenv name [value] | If no value is given, the variable is deleted. If the variable is dynamic, it is reset to the default value.<br>If a value is given, sets variable 'name´ to value 'value'. |

#### commands:

# 4.10 I2C commands

| Command                                              | Description                                |
|------------------------------------------------------|--------------------------------------------|
| i2c bus [muxtype:muxaddr:muxchannel]                 | show I2C bus info                          |
| crc32 chip address[.0, .1, .2] count                 | compute CRC32 checksum                     |
| i2c dev [dev]                                        | show or set current I2C bus                |
| i2c loop chip address[.0, .1, .2] [# of objects]     | looping read of device                     |
| i2c md chip address[.0, .1, .2] [# of objects]       | read from I2C device                       |
| i2c mm chip address[.0, .1, .2]                      | write to I2C device<br>(auto-incrementing) |
| i2c mw chip address[.0, .1, .2] value [count]        | write to I2C device (fill)                 |
| i2c nm chip address[.0, .1, .2]                      | write to I2C device (constant address)     |
| i2c probe [address]                                  | test for and show device(s) on the I2C bus |
| i2c read chip address[.0, .1, .2] length memaddress  | read to memory                             |
| i2c write memaddress chip address[.0, .1, .2] length | write memory to i2c                        |
| i2c reset                                            | re-init the I2C Controller                 |
| i2c speed [speed]                                    | show or set I2C bus speed                  |

#### 4.11 Environment variables

U-Boot uses environment variables to tailor its operation. The environment variables configure settings such as the baud rate of the serial connection, the seconds to wait before auto boot, the default boot command, and so on.

These variables must be stored in either non-volatile memory (NVRAM) such as an EEPROM or a protected flash partition. The factory default variables and their values also are stored in the U-Boot binary image itself. In this way, you can recover the variables and their values at any time with the envreset command.

Environment variables are stored as strings (case sensitive). Custom variables can be created as long as there is enough space in the NVRAM

#### 4.11.1 Simple and recursive variables

Simple variables have a name and a value (given as a string):

```
# setenv myNumber 123456
# printenv myNumber
myNumber=123456
```

To expand simple variables, enclose them in braces and prefix a dollar sign:

```
# setenv myNumber 123456
# setenv var This is my number: ${myNumber}
# printenv var
var=This is my number: 123456
```

Recursive variables (or scripts) contain one or more variables within their own value. The inner variables are not expanded in the new variable. Instead, they are expanded when the recursive variable is run as a command, as shown here:

```
#
   setenv dumpaddr md.b \${addr} \${bytes}
   printenv dumpaddr
#
dumpaddr=md.b ${addr} ${bytes}
#
   setenv addr 2C000
#
   setenv bytes 5
#
   run dumpaddr
0002c000: 00 00 00 00 00
```

You must use the back slash '\' before '\$' to prevent variables from being expanded into other variables' values.

#### 4.11.2 Scripts

In U-Boot, a script is made up of variables that contain a set of commands; the commands are executed one after another. Consider this variable:

```
printenv cmd1
#
setenv var val; printenv var; saveenv
```

If you were to run this script, with run cmd1 the var variable would be created with val value, the value would be printed to the console, and the variables would be saved to either the EEPROM or flash partition dedicated to variables.

```
#
   run cmd1
var=val
Saving Environment to Flash ...
```

```
Un-Protected 1 sectors
Erasing Flash...
. done
Erased 1 sectors
Writing to Flash... done
Protected 1 sectors
```

Separate the commands in a script with semi-colons. (;). As with recursive variables, this sign must be preceded by a back-slash sign or it is considered the termination of the first command itself. This is how you would save cmd1:

```
# setenv cmdl setenv var val\;printenv var\;saveenv
```

For running commands stored in variables, use the run command and its variables separated by spaces:

| # | setenv cmd1 setenv var val |
|---|----------------------------|
| # | setenv cmd2 printenv var   |
| # | setenv cmd3 saveenv        |
| # | run cmd1 cmd2 cmd3         |

# 4.11.3 System variables

U-Boot uses several built-in variables:

| 4.11.3.1 Common system variables |                                                                                                    |
|----------------------------------|----------------------------------------------------------------------------------------------------|
| Variable                         | Description                                                                                                    |
| autoload                         | If set to "no" (or any string beginning with 'n'), the <b>bootp</b> , or <b>dhcp</b> command performs a configuration lookup from the BOOTP / DHCP server but does not try to load any image using TFTP.           |
| autostart                        | If set to "yes", an image loaded using the <b>bootp</b> , <b>dhcp</b> or <b>tftpboot</b> commands is automatically started (by internally calling the <b>bootm</b> command).                                       |
| baudrate                         | The baud rate of the serial connection.                                                                                                    |
| bootcmd                          | Defines a command string that is automatically executed when the initial countdown is not interrupted.                                                                                                    |
|                                  | Executed only when the <b>bootdelay</b> variable is also defined.                                                                                                    |
| bootdelay                        | Seconds to wait before running the automatic boot process in <b>bootcmd</b> .                                                                                                    |
| bootfile                         | Name of the default image to load with TFTP.                                                                                                    |
| filesize                         | Contains the size of the last file transferred by TFTP or USB.                                                                                                    |
| fileaddr                         | The RAM address where the last file transferred by TFTP was placed.                                                                                                    |
| stdin                            | Standard input system.                                                                                                    |
| stdout                           | Standard output system.                                                                                                    |
| stderr                           | Standard error output system.                                                                                                    |
| verify                           | If set to 'n' or 'no,' disables the checksum calculation over the complete<br>image in the <b>bootm</b> command to trade speed for safety in the boot<br>process. Note that the header checksum is still verified. |
| ipaddr                           | IP address of the target's Ethernet interface.                                                                                                    |
| netmask                          | Subnet mask of Ethernet interface.                                                                                                    |
| gatewayip                        | IP address used as network gateway.                                                                                                    |
| serverip                         | IP address of the host PC (for remote connections like TFTP transfers).                                                                                                    |

Copyright © WIN Enterprises, Inc. All Rights Reserved.

#### 4.11.3.2 Common system variables

Protected variables

Several variables are of great relevance for the system and are stored in a protected section of NVRAM.

Some of these protected variables are, for example, the serial number of the module and the MAC addresses of the network interfaces, which are programmed during production and normally should not be changed.

#### 4.12 Boot commands

U-Boot runs code placed in RAM, although it also can read from other media. The boot process normally takes place in two steps:

- Reading the OS image from media (Ethernet, flash, USB) into RAM
- Jumping to the first instruction of the image in RAM

#### 4.12.1 From Ethernet

The most common way to boot an image during development is by transferring it using TFTP over the Ethernet interface. You do this with the tftpboot command, passing:

- The address of RAM in which to place the image
- The image file name

# tftpboot <loadAddress> <bootfilename>

The TFTP transfer takes place between the serverip address (host) and the ipaddr address (target). The host must be running a TFTP server and have bootfilename archive placed in the TFTP-exposed directory. For Linux kernel images, if the autostart variable is set to yes, this command directly boots the kernel after downloading it.

#### 4.12.2 From USB

Another way to boot an image is by reading it from a USB flash storage device. The USB disk must be formatted in FAT file system. To read an image from a USB flash disk, enter:

#### # usb start 🖉

#### # fatload usb <dev>[:partition] <loadAddress> <bootfilename> +

This command reads file bootfilename from device dev, partition partition of the USB flash disk into the RAM address loadAddress. Device and partition are given as a number (0, 1, 2...). If no partition is specified, partition 1 is assumed.

#### 4.12.3 Booting images in RAM

After the image is transferred to RAM, you can boot it in following command.

For Linux images:

```
# bootm <loadAddress>
```

where loadAddress is the address in RAM at which the image resides.

#### 4.13 Automatic booting

If U-Boot is not interrupted after the delay established in **bootdelay**, the automatic boot process takes place. Automatic booting consists of running what is specified in the **bootcmd** environment variable. In other words, automatic booting has the same effect as doing the following examples:

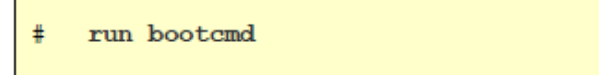

If, for example, if you want to automatically boot a Linux kernel image from eMMC flash, set **bootcmd** like this:

# setenv 'bootcmd fatload mmc 1 0x100000 vmlinux.64;bootoctlinux 0x100000 coremask=0x1 mem=0'e

**Note:** If bootdelay is set to 0, the autoboot happens immediately after U-Boot starts. To stop the process and enter the monitor, press a key as soon as the first U-Boot output lines appear.

#### 4.14 Firmware update commands

The boot loader, kernel, and other data stored in flash form the firmware of the device. Because U-Boot can write any part of flash, its flash commands can be used to reprogram (update) any part of the firmware. This includes the boot loader itself.

The update process normally takes place in three steps:

- Reading image from media (Ethernet, USB) into RAM memory
- Erasing the flash that is to be updated
- Copying the image from RAM into flash

#### 4.14.1 Updating flash with images in RAM

Flash memory must be updated with images located in RAM memory. You can move images to RAM using either Ethernet or USB (see section 4.2 for more information).

To erase flash and copy the images from RAM to flash, use these commands:

For eMMC flash memory:

```
# mmc erase blk# cnt.
#mmc write addr blk# cnt.
```

**blk#** is the beginning block. **cnt** is the number of block. The block size is 512 bytes. addr is the spurce address.

NOR flash bootloader image update example:
 usb start;fatload usb 0 0x100000
 u-boot-octeon\_win3241nor.bin;bootloaderupdate

eMMC flash bootloader image update example:
 mmc dev 1
 usb start
 fatload usb 0 0x100000 emm-boot.bin
 mmc write 0x100000 0 10
 fatload usb 0 0x100000 u-boot-octeon\_generic\_emmc\_stage2.bin
 mmc write 0x100000 10 3E0
 mw.b 0x100000 0 8192
 mmc write 0x100000 3F0 10

# 4.15 other important commands

# Following list PL-80720series other important commands:

| Command      | Description                                                        |
|--------------|--------------------------------------------------------------------|
| bootoct      | Boot from an Octeon Executive ELF image in memory                  |
| bootoctlinux | Boot from a linux ELF image in memory                              |
| saveenv      | Writes the current variable values to non-volatile memory (NVRAM). |
| dtt          | Read temperature from Digital Thermometer and Thermostat           |
| fatload      | load binary file from a dos filesystem                             |
| fatls        | list files in a directory (default /)                              |
| gpio         | input/set/clear/toggle gpio pins                                   |
| i2c          | I2C sub-system                                                     |
| lanbypass    | LAN bypass control function                                        |
| md           | memory display                                                     |
| mii          | MII utility commands                                               |
| mmc          | MMC sub system                                                     |
| mmcinfo      | display MMC info                                                   |
| mw           | memory write (fill)                                                |
| reset        | Perform RESET of the CPU                                           |
| sata         | SATA sub system                                                    |
| sysled       | set SYSTEM LED                                                     |
| usb          | USB sub-system                                                     |

# Appendix A: Cable Development Kit

The PL-80720 offers some cables for development use.

#### <u>DK001</u>

| Item & Description            | Part No.     | Qty |
|-------------------------------|--------------|-----|
| Ethernet Cat.5 Cable 2M/ RoHS | CB-EC5200-01 | 1   |
| Cross Over 2M Color/ RoHS     | CB-CO5204-01 | 1   |
| RJ45 to DB9 2M Cable/ RoHS    | CB-RJDB91-01 | 1   |

CB-EC5200-01

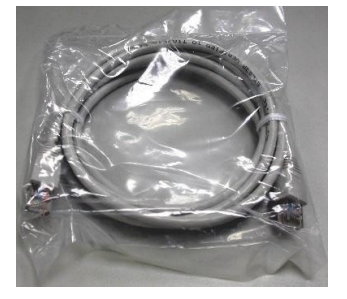

CB-CO5202/4-01

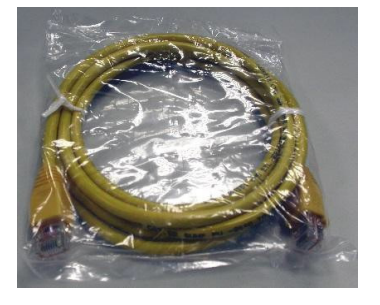

CB-RJDB91-01

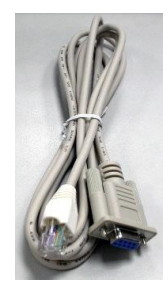